## A4以外(A3・B4・B5)の印刷方法

① 【プリンターに用紙をセット】

<mark>手差しトレイ</mark>を開き、<mark>排出部分のレバー</mark>をセット 印刷したい用紙を手差しトレイへ (用紙ガイドをスライドして用紙に合わせる)

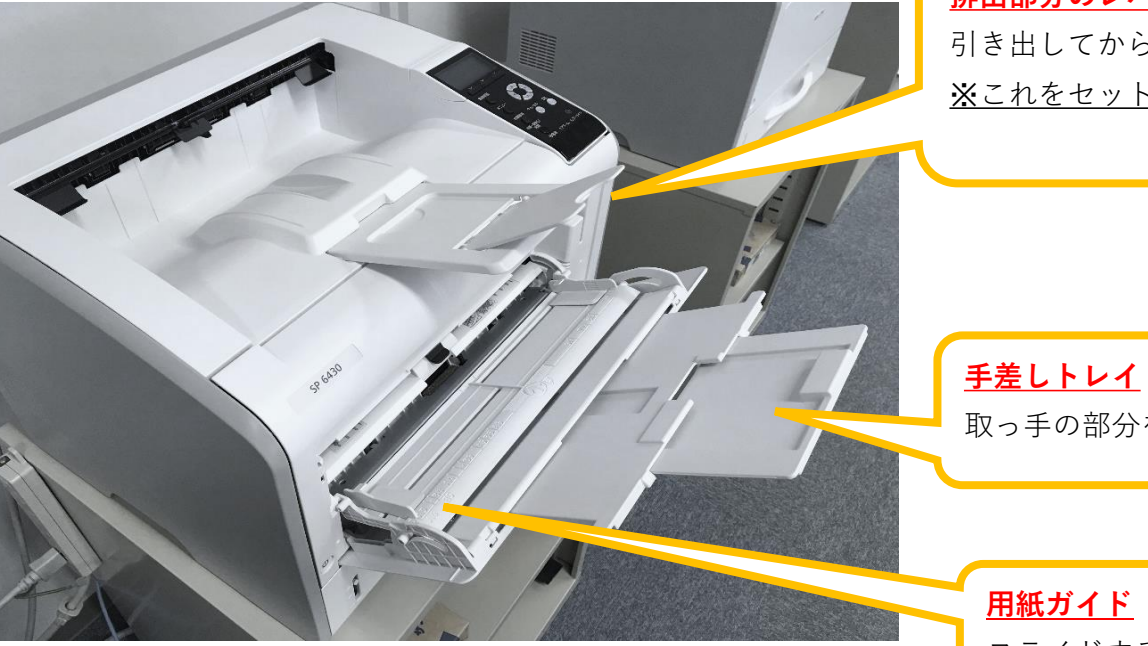

<u>排出部分のレバー</u> 引き出してから、小さい部分を開いて下さい ※これをセットしないとA3の紙が印刷時に落ちます

取っ手の部分を引き出すと最後まで伸びます

スライドするので、用紙のサイズに合わせて下さい

- ② 【パソコンでの設定】
  - <mark>ファイル</mark>→<u>印刷</u>→<mark>プリンターのプロパティ</mark>を選択

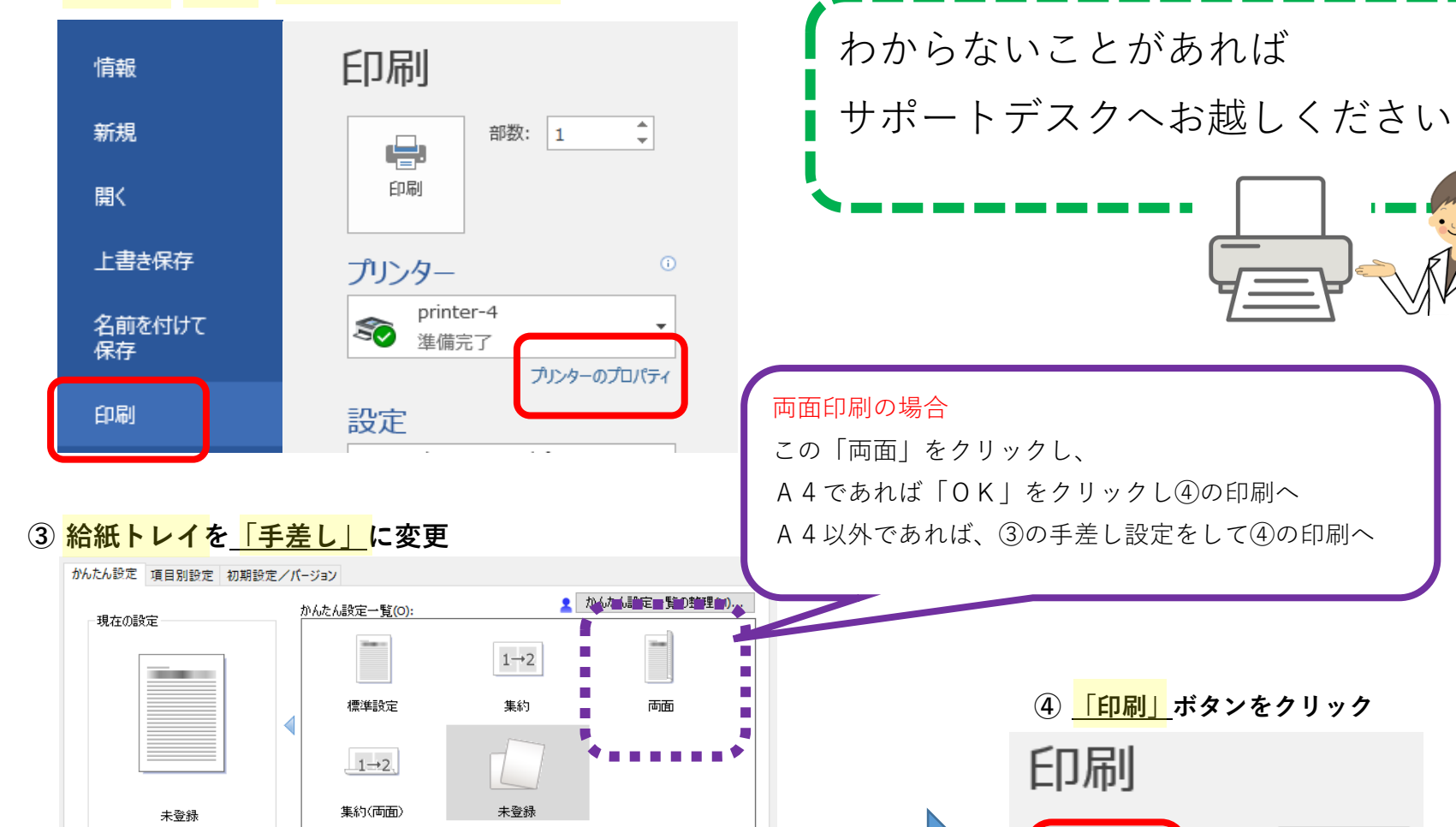

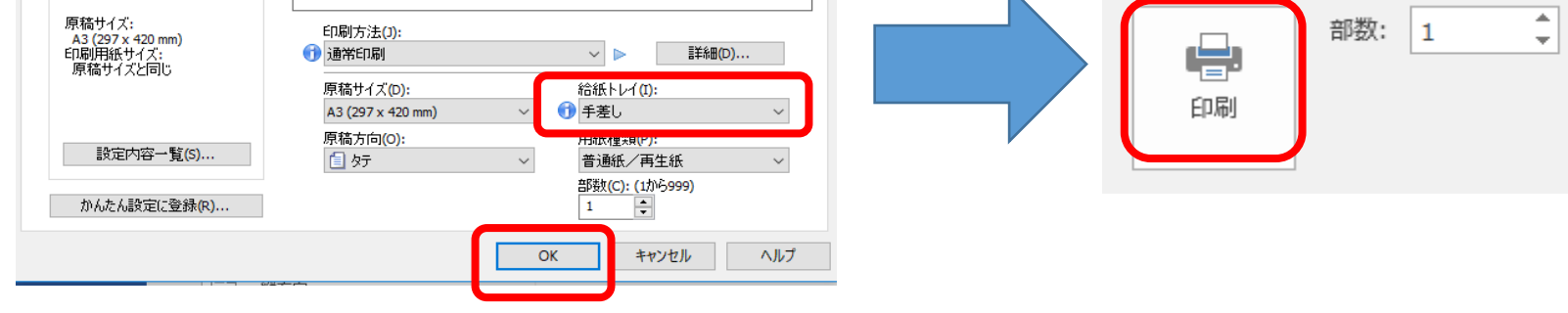